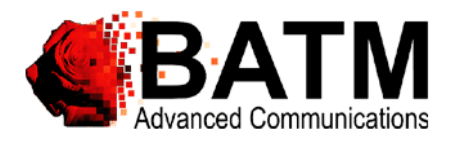

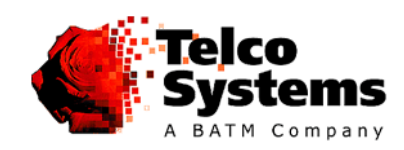

**Installation Guide** 

# T5 Compact (T5C-L3)

High Density Fast/Gigabit Ethernet Routing Switch

#### CERTIFICATION

BATM certifies that this product met it's published specifications at the time of shipment from the factory.

#### SAFETY CONSIDERATIONS

These instructions are for use by qualified personnel only. To avoid shock, do not perform any servicing other than those contained in the unpacking instructions.

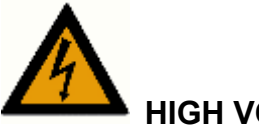

### HIGH VOLTAGE

Disconnect the product from the power line before removing the cover. Any adjustment and maintenance of the opened device should be done only while the device is disconnected from its source of power and should only be performed by qualified personnel, authorized by BATM.

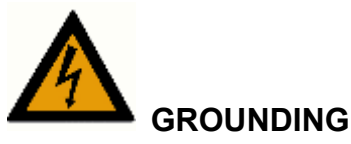

Before connecting the product to the power line, make sure that the protective ground terminal of the device is connected to the safety ground conductor of the mains power cord.

The mains plug should only be inserted in a socket outlet provided with a connected safety ground. The protective action must not be negated by use of an extension cord (power cable) without a protective conductor (grounding). Any interruption of the protective (grounding) conductor or disconnection of the protective ground terminal can make the device unsafe to use. Intentional interruption is prohibited.

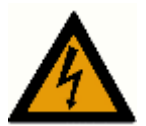

#### WIRING FOR NATIONAL POWER PLUG

A mains power cord with molded IEC socket is supplied with each unit. The specific national mains power plug should be wired as follows:

Brown lead Blue lead Live (phase)

Green/Yellow lead

Safety ground

Neutral

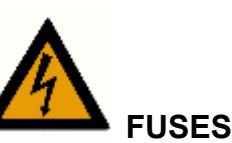

Make sure that only fuses with the specified rated current and of specified type are used for replacement. The use of repaired fuses and the short-circuiting of fuse holders must be avoided.

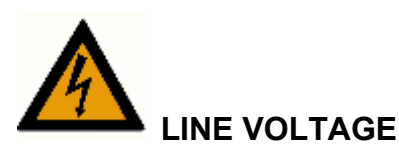

Before connecting the product to the power line, make sure the voltage of the power source matches the requirements of the product, as marked on the label located near the power connectors

#### **Table of Contents**

| OVERVIEW                                             | 5    |
|------------------------------------------------------|------|
| T5C Routing Switch: High Density Fast/Gigabit Switch | 5    |
| Main Features                                        | 5    |
| T5C Routing Switch Basic Unit                        | 6    |
| BTI-0430-L3                                          | 6    |
| BTI-0430DC-L3                                        | 6    |
| BTI-0430DC-R-L3                                      | 6    |
| Packing List                                         | 6    |
| SYSTEM SPECIFICATIONS                                | 7    |
| Basic Chassis                                        | 7    |
| Physical/Environmental                               | 7    |
| Switch Characteristics                               | 7    |
| Routing Characteristics                              |      |
| Management Features                                  | 8    |
| Management                                           |      |
| Compliance                                           |      |
| HARDWARE DESCRIPTION                                 | 10   |
| Front Panel                                          |      |
| Front Panel Main Components:                         |      |
| LEDs:                                                | 10   |
| Rear Panel                                           |      |
| INSTALLATION AND SETUP                               | 11   |
| Installation                                         | 11   |
| Unpacking                                            | 11   |
| Desktop Installation                                 |      |
| Ethernet Cables                                      |      |
| Console Interface                                    |      |
|                                                      |      |
| <b>INITIAL CONFIGURATION USING THE CON</b>           | SOLE |
| •••••••••••••••••••••••••••••••••••••••              |      |

| Initial Configuration                        |    |
|----------------------------------------------|----|
| Saving Configuration in Text File            |    |
| Download Configuration from Backup Text File |    |
| Reload Factory Defaults Configuration        |    |
| SOFTWARE DOWNLOAD                            | 15 |
| TFTP Procedure                               |    |

Important Note: The User Documentation for the BiNOS management software and the BiNOSView Java<sup>TM</sup> based graphical manager may be downloaded from the BATM or Telco Systems websites as indicated page 5.

| Chapter 1 | Overview |
|-----------|----------|
|           |          |

#### T5C Routing Switch: High Density Fast/Gigabit Switch

The T5C Routing Switch is a compact high performance Ethernet routing switch. It is tailored made for demanding networks, which require multi-layer service capabilities at wire speed. A high density architecture enables the T5C Routing Switch to utilize a large variety of interfaces to transparently switch Layer 2, 3 and 4 network traffic over fiber or copper, at 10, 100 or 1000 Mbps speeds.

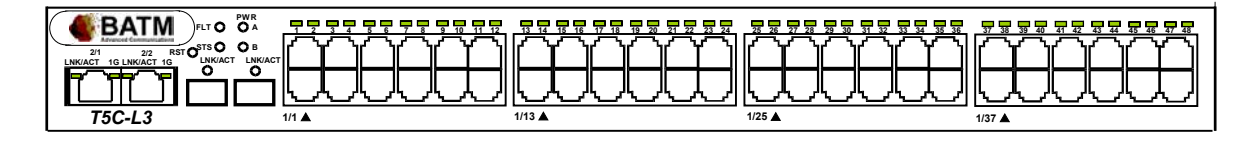

Figure 1-1. T5C Routing Switch

Figure 1-1 is a front view of T5C-L3

#### **Main Features**

#### Speed

Wire speed Layer 2 switching and Layer 3 routing are made possible by use of integrated hardware functionality. Hardware allows the T5C Routing to attain a surmountable performance advantage over traditional routers at a fraction of the cost. The non-blocking architecture of the T5C Routing Switch ensures that even under one hundred percent traffic load no packets are dropped. This combination makes the T5C Routing the pinnacle of performance.

#### **Additional Features**

The T5C Routing Switch incorporates a large number of features, such as line trunking, IEEE 802.1q VLAN, IEEE 802.1d, Spanning Tree Algorithm, IEEE 802.3x Flow Control and Backpressure, bandwidth reservation, and Differentiated Services and IEEE 802.1p based Quality of Service with four priority queues. Port trunking helps broaden the bandwidth between different switches dynamically. This important feature helps circumvent possible network bottlenecks. Virtual LANs allow network administrators to improve bandwidth capabilities and reduce administrative overhead by segmenting users into different logical groups that adhere to corporate policies. In order to implement a VLAN across a network the T5C Routing Switch supports the full range (4k) of VLANs according to the IEEE 802.1q standard. Bandwidth reservation pertains to the ability to reserve critical bandwidth for specific applications, such as VoIP and video conferencing. Quality of Service will ensure transparent convergence between voice and data.

#### Routing

Routing capabilities are critical for improving network utilization. Routers are responsible for forwarding packets toward their destination via adjacent networks. Routers decide which way to forward a packet based on the current state of the networks they are connected to. Special network routing hardware enables the T5C Routing Switch to perform MAC resolution, CRC checks, and TTL updates at wire speed. The information used to forward packets is gathered by using special protocols, such as Routing Information Protocol (RIP) and Open Shortest Path First (OSPF). The T5C Routing Switch supports RIP, OSPF, and other routing protocols.

#### Management

Front panel LED indicators provide switch and port status information. With RMON MIB support (4 groups), extensive analysis of the switch is available. The T5C's Routing offers additional

monitoring and diagnostic capabilities via Port Mirroring. Any one port may be mirrored, allowing for detailed traffic analysis via a sniffer.

Important Note: The User Documentation for the BiNOS management software and the BiNOSView Java<sup>TM</sup> based graphical manager may be downloaded from the BATM or Telco Systems websites at:

http://www.batm.com/in\_downl.htm

or

http://www.telco.com/service\_support/tech\_publications.cfm

#### **T5C Routing Switch Basic Unit**

| BTI-0430-L3     | T5C Routing Switch High Density Switch Base Unit.                                   |
|-----------------|-------------------------------------------------------------------------------------|
| BTI-0430DC-L3   | T5C Routing Switch High Density Switch Base Unit. (DC Power Input)                  |
| BTI-0430DC-R-L3 | T5C Routing Switch High Density Switch Base Unit. (DC Power Input x 2 - Redundancy) |
| BTI-2SC-LD-L3   | 2 Ports 100BaseFX module with SC connectors.                                        |
|                 | Distance: 14 km                                                                     |
| BTI-2SC-EX-L3   | 2 Ports 100BaseFX module with SC connectors.                                        |
|                 | Distance: 40 km                                                                     |

#### Packing List

The **T5C Routing Switch** is factory tested and configured. The shipping package includes the following items:

- 1- T5C Routing Switch.
- 1- Installation Guide
- 1- Power cable
- 1- Console cable

# **System Specifications**

#### **Basic Chassis**

| BTI-0430-L3         | T5C Routing Switch Chassis         |
|---------------------|------------------------------------|
| Dimensions:         | 17.72"(W) x 11.02"(L) x 1.77"(H)   |
|                     | 450(W) x 280(L) x 45(H) mm         |
|                     | 19" x 1.5U' rack mountable         |
| Weight:             | 5.15 kg (11.6 lbs) without modules |
| Shipping<br>Weight: | 5.75 kg (12.7 lbs) without modules |
| Weight:             | 6.30 kg (13.8 lbs) with 4 modules  |
| Shipping<br>Weight: | 7.00 kg (14.9 lbs) with 4 modules  |

#### Physical/Environmental

| Operating    |                                   |
|--------------|-----------------------------------|
| Temperature: | 0°C - 40°C (32°F – 104°F)         |
| Humidity:    | 95% non-condensing                |
| Input power: | 100-120VAC / 200-240VAC, 50/60 Hz |
|              | 36-60VDC for BTI-0430DC-L3        |

#### **Switch Characteristics**

| Technology:            | ASIC based store-and-forward                                |  |
|------------------------|-------------------------------------------------------------|--|
| Bridging:              | Per IEEE 802.1d Spanning Tree                               |  |
| Address Table:         | Maximum- 64K MAC addresses per switch                       |  |
| Forwarding<br>Rate:    | 148,800 packets-per-second maximum for 100Base ports.       |  |
| Internal<br>Bandwidth: | 4.8 Gbps                                                    |  |
| Buffer Memory:         | 4 Mbytes                                                    |  |
| VLAN                   | per 802.1q                                                  |  |
| Flow Control           | Back pressure for Half Duplex<br>per 802.3x for Full Duplex |  |
| Priority queuing       | Four Priority per port per 802.1p                           |  |

#### **Routing Characteristics**

| Technology:    | ASIC based IP routing.                                         |
|----------------|----------------------------------------------------------------|
| Address Table: | 64K IP addresses, 17 default gateways.                         |
| Forwarding     | Up to 148,800 packets-per-second maximum for 100Base ports.    |
| Rate:          | Up to 1,488,000 packets-per-second maximum for 1000Base ports. |

#### **Management Features**

| VLANs:        | Up to 4k VLANs per 802.1q<br>Class of Service: 4 queues per port |
|---------------|------------------------------------------------------------------|
|               | Monitoring: Single/Multi port mirroring                          |
| Bridging:     | Per IEEE 802.1d Spanning Tree, Aging                             |
| Monitoring:   | Single/Multi Port Mirroring                                      |
| Management    |                                                                  |
| Inband:       | Integrated SNMP agent                                            |
|               | Telnet                                                           |
| MIBs          | MIB II, Bridge MIB, Private MIB ,RMON MIB (Groups 1,2,3,9)       |
| Supported:    |                                                                  |
| Traps/Alarms: | SNMP traps to NMS                                                |
| Console Port: | For initial configuration                                        |
|               | Via dedicated RJ-45 connector.                                   |
|               | EIA 232 protocol                                                 |

VT-100 compatible

Via TFTP

Software Download:

#### Compliance

IEEE 802.1d Spanning Tree Algorithm IEEE 802.1p Priority Queuing IEEE 802.1q VLAN tagging IEEE 802.3ad Port Trunking IEEE 802.3x Flow Control IEEE 802.3 Ethernet IEEE 802.3u Fast Ethernet IEEE 802.3z Gigabit Ethernet RFC 768 UDP RFC 783 TFTP **RFC 791 IP** RFC 792 ICMP RFC 793 TCP RFC 826 ARP RFC 854 Telnet RFC 951 BootP RFC 1058 RIP RFC 1122 Host Requirements

RFC 1256 Router discovery protocol RFC 1519 CIDR (Classless Interdomain Routing) RFC 1542 RFC 1723 RIP-2 RFC 1724 RIP-2 MIB

## **Hardware Description**

#### **Front Panel**

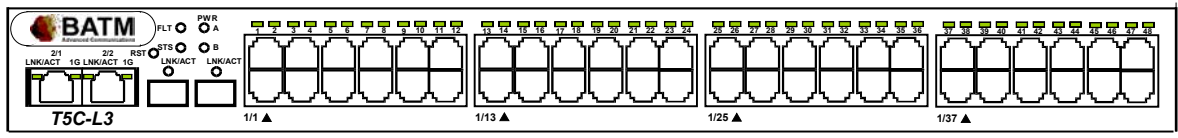

Figure 3: T5C Routing Switch front panel

#### **Front Panel Main Components:**

| Console     | RJ-45 connector for console interface (used for local configuration).                                  |
|-------------|----------------------------------------------------------------------------------------------------|
| Init button | Internal push button which resets the switch. You must use a pin or similar object to push the button. |

#### LEDs:

| Basic Unit LEDs: |                                                |
|------------------|------------------------------------------------|
| Pwr (green)      | - ON (green) when power switch is ON.          |
| Status (green)   | - ON in normal operation,                      |
|                  | - Blinks (every 0.5 sec) when self-test fails. |
|                  | - Blinks (every 1 sec) in TFTP mode            |
| Mngt (green)     | - OFF in normal operation,                     |
|                  | - Blinks when the switch is managed            |

#### **Rear Panel**

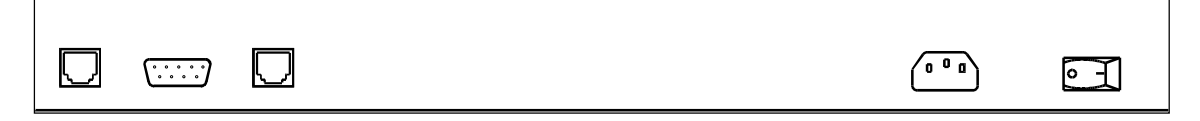

### **Installation and Setup**

#### Installation

This section provides instructions on how to install and operate the T5C Routing Switch. The switch is a 'plug-and-play' device and can be installed in a standard 19-inch rack or as a standalone unit in a desktop configuration.

#### Unpacking

The T5C Routing Switch is factory tested and inspected prior to shipment. In the event that there is obvious damage to the shipping container, contact the carrier involved.

It is recommended that you keep the shipping package until the unit has been installed and verified as being fully operational. The T5C Routing Switch, such as all electronic devices with static sensitive components, should be handled with care.

#### **Desktop Installation**

If you are using the T5C Routing Switch as a desktop unit, place it on a secure flat surface. Ensure that the unit is within reach of the necessary connections:

- Power outlet
- Ethernet connections

As with all electronic devices, ensure that adequate air flow is provided around the unit.

#### **Ethernet Cables**

When connecting an RJ-45 port to an end station, workstation or server, use a standard RJ-45 pinout cable. When connecting to network devices such as switches or hubs, remember to use a crossover cable.

#### **Console Interface**

A simple menu-driven interface provides system initialization and diagnostics. The Console interface is EIA232 VT-100 compatible. The primary purpose of the terminal interface is to set basic operational parameters.

The terminal interface is password protected.

Using the enclosed serial cable (see table below for wiring), connect the RJ-45 connector to the connector marked "Console" and the other side to the 9-pin serial port connector on the back of your PC.

The supplied cable has the following pinout:

| Switch<br>Side | PC Side        |
|----------------|----------------|
| RJ-45 Pin<br># | DB-9<br>Female |
| 3              | 2              |
| 2              | 3              |
| 5              | 5              |

### **Initial Configuration Using the Console**

#### **Initial Configuration**

The Configuration Menu is accessed by using a VT-100 (or compatible terminal) to the console port of the T5C Routing Switch. The terminal port parameters are fixed at: 9600 bps, 8 data bits, 1 stop bit, no parity and without flow control. This provides a convenient method for initial setup of the T5C Routing Switch. System parameters are stored in a non-volatile memory. They have to be set up only once during initial setup or after setup is changed.

The following keys are used to access the menu:

| Enter     | Ends input or refreshes a menu      |
|-----------|-------------------------------------|
| Backspace | Clears last character in input mode |
| Tab       | Command Auto-Completion             |

The following screens (examples only) appear on the Console Port at power up or reset.

```
>>Starting default primary application, please wait...
11
                                          11
//
                                          11
11
  ВАТМ
         Advanced Communications
                                          11
11
                                          11
11
                                          11
  Теlсо
         Systems
//
                                          11
//
  Switch model
           : T5C-L3 256M
                                          11
11
  SW version
           : 4.5.0.1.5 created Aug 1 2003 - 15:40:51
                                          11
11
                                          11
11
                                          11
User Access Verification
Password:
```

Type **batm** for default password and then press Enter.

**Note** *The default password may be changed later.* 

```
Type ? To display the available commands:
 T5cL3>
             An alias of a command
   alias
   enable
             Turn on privileged mode command
   exit
             Exit current mode and down to previous mode
   help
             Description of the interactive help system
             Negate a command or set to defaults
   no
   quit
             Disconnect and logout
   show
             Show running system information
```

To continue initial configuration procedure perform the following steps:

Step #1:

Enter privileged mode. Type the command: **enable** 

Step #2:

Enter configure mode. Type the command: configure terminal

Step #3:

Set the T5C Routing Switch IP address: Type the command: **ip address** <**aa.bb.cc.dd**/**yy**>, where <**aa.bb.cc.dd**> is the IP address assigned to the T5C Routing Switch and **yy** is the number of bits in the netmask (e.g. netmask of 255.255.255.0 would be /**24**).

Step #4:

Set the default gateway IP address if the host is on a different subnet: Type the command: ip route <aa.bb.cc.dd>

Step #5:

Return to privileged mode: Type the command: end

Step #6:

To verify if the IP addresses were set correctly, type: show ip

For example:

```
>T5cL3#show ip
>IP-ADDR : 100.100.100.1 NET-MASK : 255.255.255.0
```

**Note** The **Show** command can be used to display a variety of parameters: Setup Configuration and others. To view the show command options type: **show** 

Step #7:

Type the command: write from privileged mode.

At this point the Initial configuration setup is completed and the T5C Routing Switch can be accessed using **Ping** or **Telnet** commands.

#### Saving Configuration in Text File

A variety of TFTP Server programs can be used by the host computer where the software images and configuration files are located. The only information which is required by the TFTP Server, is the location of the file on the host computer's file system.

It is recommended to save the configuration in an external text backup file. To write the backup configuration file, use the command **copy**. To view the copy command options type: **copy** ?

```
>T5cL3#copy ?
application Application downloading image
java Java downloading image
running-config Copy running config...
startup-config Startup configuration data
```

To write the backup configuration file, type:

#### copy startup-config upload-to <IP address> <filename>

#### **Download Configuration from Backup Text File**

Configuration file can be easily downloaded, using the **copy** command, type: **copy startup-config download-from <IP address> <filename>** 

<filename> is the file where the configuration file was saved.

**Note** *Copy* command use *TFTP* protocol for its execution, so prior using the *copy* command, verify that the *TFTP* Server program is executed by the addressed computer.

#### **Reload Factory Defaults Configuration**

Reload factory defaults configuration is done using the reload command.

```
>T5cL3#reload to-defaults
Restore factory setting and Reboot the Switch ! [y/n]: y
>Rebooting ...
```

**Note** *reload to-defaults does NOT change the IP address and netmask of the switch* 

The executable software image contained on the T5C Routing Switch can be upgraded via the network whenever new versions become available, reflecting changes in the MIBs or enhancements to the software. The software is stored in erasable Flash memory. It must be downloaded using the Trivial File Transfer Protocol (TFTP).

Important Note Before loading new software, Routing Switch configuration must be saved in an external text file as shown in Chapter 6, because downloading a new software version will cause the configuration to revert to the factory defaults.

#### **TFTP Procedure**

Before the actual software transfer can begin, the following preparations have to be made: Copy the file **T5CL3vxxx.bin** from the BATM website :

http://www.batm.com/in\_downl.htm

or from the Telco Systems website:

http://www.telco.com/service\_support/software\_mib\_upgrades.cfm

to your hard disk. (where xxx is the version number – ex. Version 2.00 file would be T5CL3v200.bin)

Verify that IP-traffic with the switch is possible by performing the PING command.

Connect to the T5C Routing Switch via Telnet or the Serial Console to access the menu, and enter to privileged mode as shown in chapter 6.

#### **Note** When the **Copy** command is used for downloading process, a TFTP Server application must be started on the host computer from which the binary image file is to be uploaded

When starting the downloading process:

Step #1:

Save the configuration as described in Chapter 6.

Step #2:

Type the command: copy application <IP address> <t4l3vxxx.bin>

Step #3

When the download is complete, enter the command: reload to-defaults

```
>T5c3#reload to-defaults
Restore factory setting and Reboot the Switch ! [y/n]: y
>Rebooting .....
```

When Step #3 is finished, the T5C Routing Switch is running the new software which was downloaded and saved in NVRAM.

Step #4 – Reconstruction of Configuration

To reconstruct your previous configuration that was saved prior to software download, configure your switch IP address and execute the **reload save** command from privileged mode.

See Download Configuration from backup text file in Chapter 6.

*Important Note:* The User Documentation for the **BiNOS** Command Line Network Operating System and the **BiNOSView** Java<sup>TM</sup> based graphical manager may be downloaded from the BATM or Telco Systems websites as indicated on the previous page of this Installation Guide.